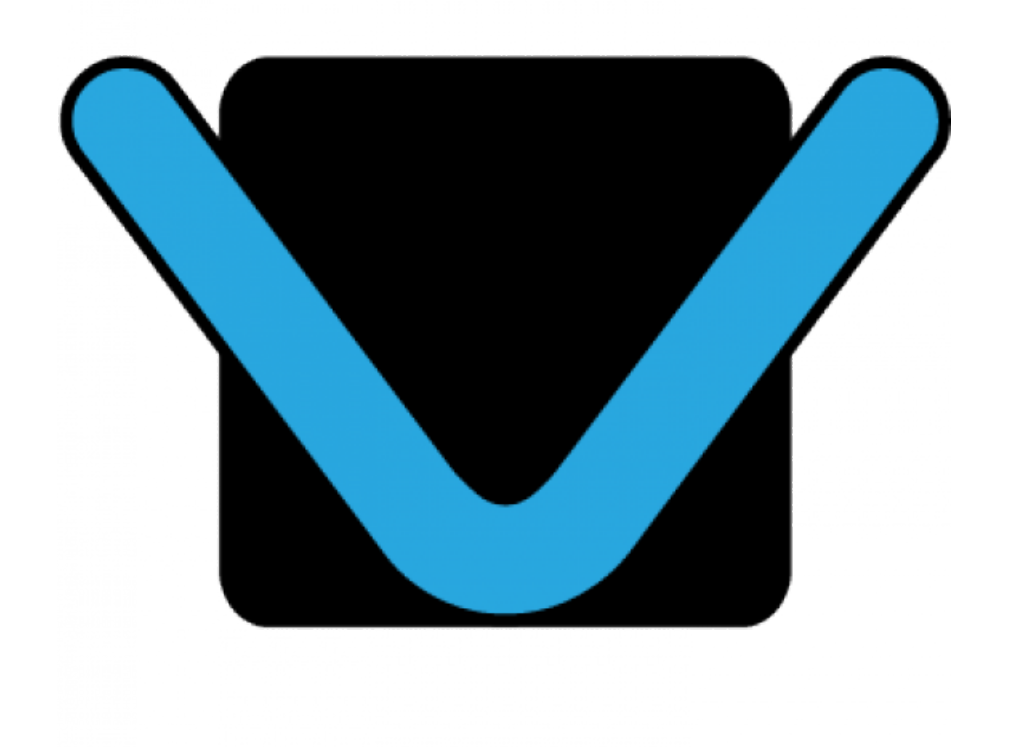

# Leer makkelijk en snel een gratis invulbaar PDF maken!

### Voorwoord

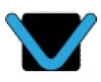

Zelf een invulbaar PDF formulier kunnen maken is uiteraard erg handig, maar niet veel mensen hebben Adobe Acrobate Pro. Er zijn wel enkele gratis programma's, maar die werken niet allemaal even fijn. Daarom wil ik u vertellen dat het eigenlijk erg makkelijk kan! Het enige wat u nodig heeft is LibreOffice, een gratis kantoor softwarepakket.

In het voorbeeld werk ik met Office Calc, maar dit kan natuurlijk net zo goed in bijvoorbeeld Libre Writer.

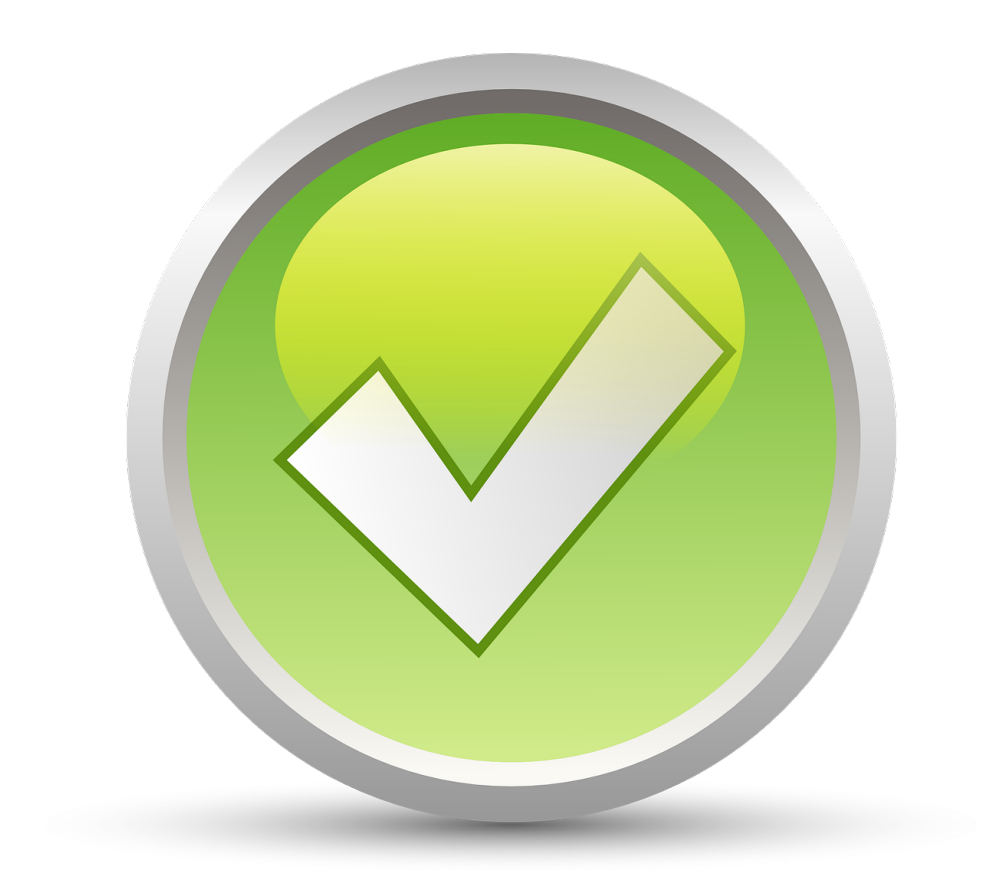

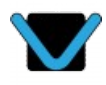

## Ga in de werkbalk naar 'Beeld' -> 'Werkbalken'. Hier klikt u 'Formulierbesturingselementen' aan.

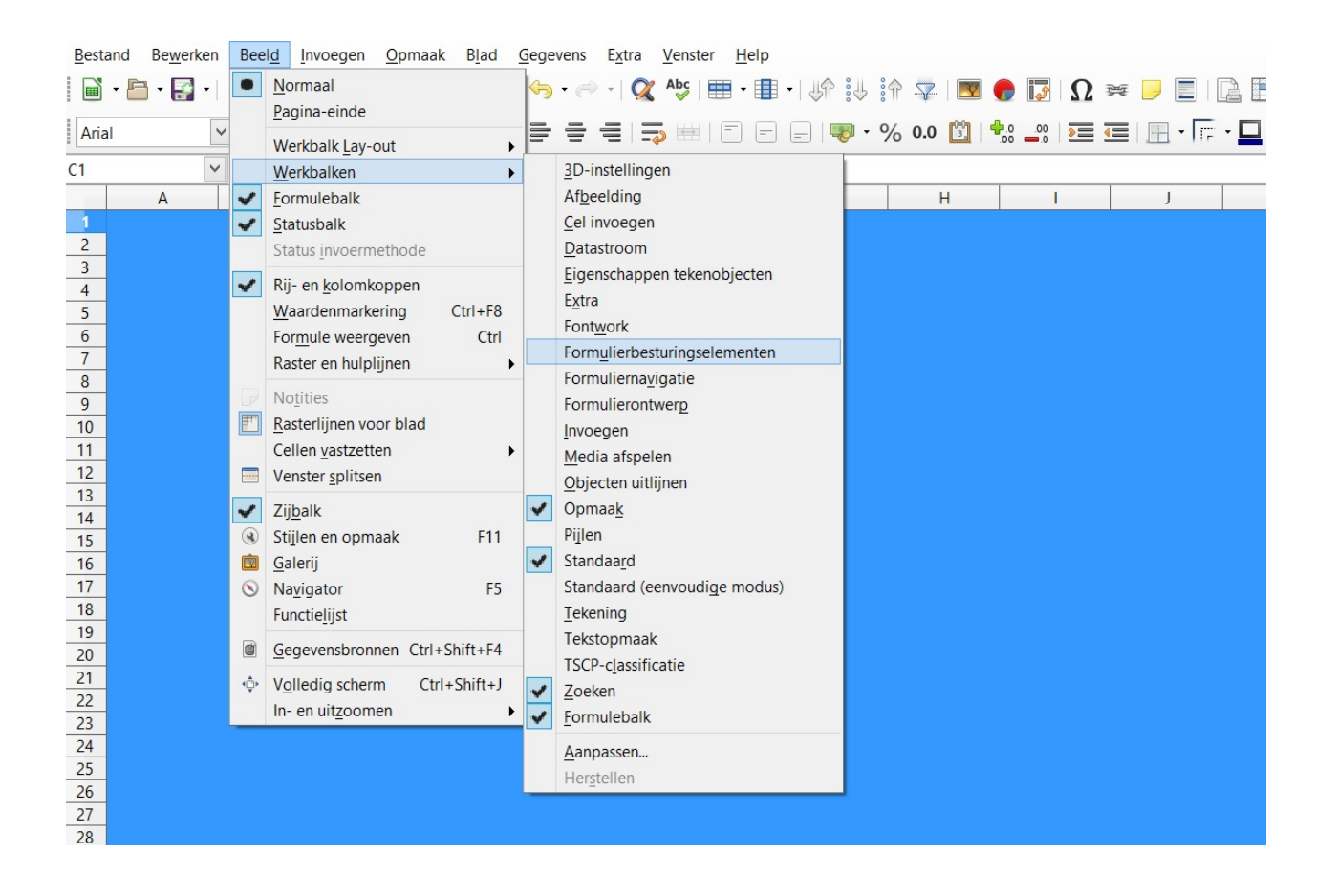

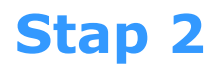

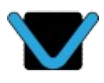

#### U zou dan zoiets moeten zien:

| <u>B</u> estand | Be <u>w</u> erken | Beeld        | Invoeger | 0 <u>O</u> pn | naak l         | B <u>l</u> ad | <u>G</u> egev | ens E <u>&gt;</u> | tra   | Venster  | <u>H</u> elp | )     |      |       |      |   |    |          |   |        |
|-----------------|-------------------|--------------|----------|---------------|----------------|---------------|---------------|-------------------|-------|----------|--------------|-------|------|-------|------|---|----|----------|---|--------|
| 🖬 • 🖻           | • 🛃 •             | ( 8          | 🔯   📈    |               | <b>ð</b> •   , | <u>à</u> g    | 6             | • 🔿               | -   📿 | Abc      | •            | •   🦑 | A :4 | in 5  | 2. 🕎 |   |    | 2 ≈      |   |        |
| Arial           | ~                 | 10 🛰         | a        | <u>a</u>      | <u>a</u> -     | -             | 110           |                   |       | <b>=</b> |              |       | - 9  | 6 0.0 | 3    | • | 00 | <b>«</b> | - | FF • 🗖 |
| W11             | ~                 | <u>β</u> χ Σ | =        |               |                |               |               |                   |       |          |              |       |      |       |      |   |    |          |   |        |
|                 | A                 | B            |          | С             |                | D             |               | E                 |       |          | F            | (     | 3    |       | Н    |   | 1  |          | J |        |
| 1               |                   |              |          |               |                |               |               |                   |       |          |              |       |      |       |      |   |    |          |   |        |
| 2               |                   |              |          |               |                |               |               |                   |       |          |              |       |      |       |      |   |    |          |   |        |
| 4               | F 🔻 🄀             | <            |          |               |                |               |               |                   |       |          |              |       |      |       |      |   |    |          |   |        |
| 5               |                   |              |          |               |                |               |               |                   |       |          |              |       |      |       |      |   |    |          |   |        |
| 6               | 45 <b>_</b>       | 2            |          |               |                |               |               |                   |       |          |              |       |      |       |      |   |    |          |   |        |
| 7               | * *               |              |          |               |                |               |               |                   |       |          |              |       |      |       |      |   |    |          |   |        |
| 9               | 🖌 ABI             |              |          |               |                |               |               |                   |       |          |              |       |      |       |      |   |    |          |   |        |
| 10              |                   |              |          |               |                |               |               |                   |       |          |              |       |      |       |      |   |    |          |   |        |
| 11              | 96F 08            | )            |          |               |                |               |               |                   |       |          |              |       |      |       |      |   |    |          |   |        |
| 12              | • E               |              |          |               |                |               |               |                   |       |          |              |       |      |       |      |   |    |          |   |        |
| 13              |                   |              |          |               |                |               |               |                   |       |          |              |       |      |       |      |   |    |          |   |        |
| 15              | E! An             |              |          |               |                |               |               |                   |       |          |              |       |      |       |      |   |    |          |   |        |
| 16              |                   |              |          |               |                |               |               |                   |       |          |              |       |      |       |      |   |    |          |   |        |
| 17              |                   |              |          |               |                |               |               |                   |       |          |              |       |      |       |      |   |    |          |   |        |
| 19              |                   |              |          |               |                |               |               |                   |       |          |              |       |      |       |      |   |    |          |   |        |
| 20              |                   |              |          |               |                |               |               |                   |       |          |              |       |      |       |      |   |    |          |   |        |
| 21              |                   |              |          |               |                |               |               |                   |       |          |              |       |      |       |      |   |    |          |   |        |
| 22              |                   |              |          |               |                |               |               |                   |       |          |              |       |      |       |      |   |    |          |   |        |
| 23              |                   |              |          |               |                |               |               |                   |       |          |              |       |      |       |      |   |    |          |   |        |
| 25              |                   |              |          |               |                |               |               |                   |       |          |              |       |      |       |      |   |    |          |   |        |
| 26              |                   |              |          |               |                |               |               |                   |       |          |              |       |      |       |      |   |    |          |   |        |
| 27              |                   |              |          |               |                |               |               |                   |       |          |              |       |      |       |      |   |    |          |   |        |
| 78              |                   |              |          |               |                |               |               |                   |       |          |              |       |      |       |      |   |    |          |   |        |

Deze werkbalk geeft u de mogelijkheid om verschillende soorten velden in uw document te creëren.

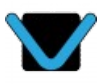

Sleep bijvoorbeeld een tekstvak naar uw document. Dit kan u zo groot maken als u wilt: voor een vak met een regel tekst, of een met meerdere regels.

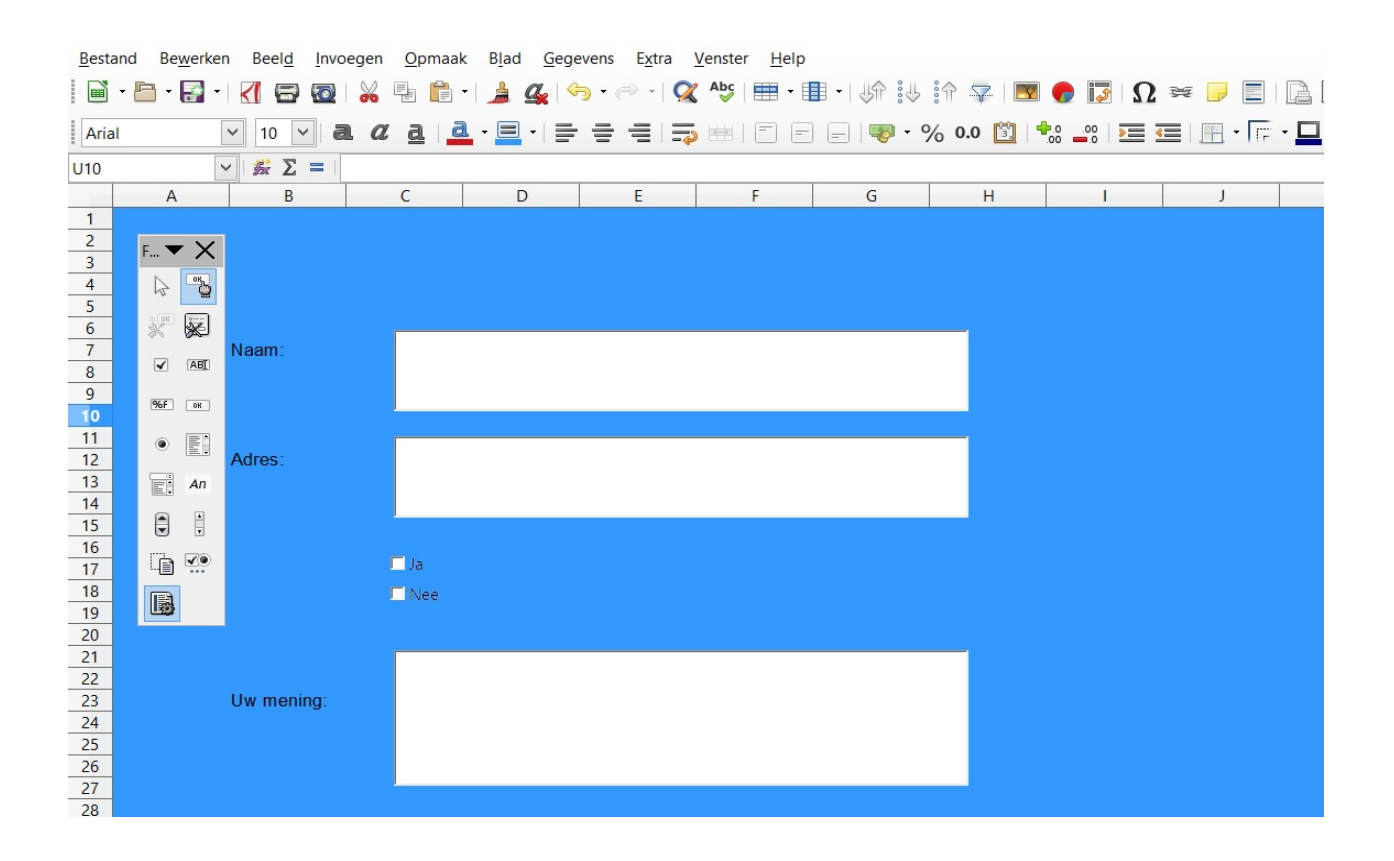

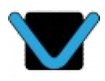

Ga op het tekstvak staan en klik op uw rechtermuisknop. Kies voor 'Besturingselement'. Dit brengt een eigenschappenvenster naar boven. Hier kan u een heleboel eigenschappen en gebeurtenissen meegeven aan uw tekstvak.

| Besta | and Bewerken | Beel <u>d</u> Invo | egen <u>O</u> pmaal | c B <u>l</u> ad <u>G</u> ege | evens E <u>x</u> tra | Vens       | ster <u>H</u> | elp |           |         |     |                 |   |      |     |
|-------|--------------|--------------------|---------------------|------------------------------|----------------------|------------|---------------|-----|-----------|---------|-----|-----------------|---|------|-----|
|       | • 🛅 • 📑 •    | ( 6 🗟              | 🔏 🖶 🛱               | 1 💃 🕰 ( 🖘                    | - 🔿 -   🤉            | Abc        | == -          |     | - U\$ \$U | 令 두     |     | ο 🖬 Ι Ω         | ¥ |      | ae  |
| Aria  | ۲<br>۲       | 10 🗸               |                     | • = • =                      |                      | <b>5</b> H | 815           |     |           | % 0.0 [ | 314 | <u>s -2   2</u> |   | • 10 | - 🛄 |
| U25   | ~            | <u> Σ</u> =        |                     |                              |                      |            |               |     |           |         |     |                 |   |      |     |
|       | A            | В                  | С                   | D                            | E                    |            | F             |     | G         | Н       |     | 1               |   | J    |     |
| 31    |              |                    |                     |                              |                      |            |               |     |           |         |     |                 |   |      |     |
| 32    |              |                    |                     |                              |                      |            |               |     |           |         |     |                 |   |      |     |
| 34    |              |                    |                     |                              |                      |            |               |     |           |         |     |                 |   |      |     |
| 35    |              |                    |                     |                              |                      |            |               |     |           |         |     |                 |   |      |     |
| 36    |              |                    | Figense             | hannen: Tek                  | stvak                |            |               |     |           |         |     |                 |   |      |     |
| 3/    |              |                    | Ligense             | nappen. rek                  | SLVAK                |            |               |     |           |         |     |                 |   |      |     |
| 39    |              | Algemeen           | Gegevens Gebeu      | rtenissen                    |                      |            |               |     |           |         |     |                 |   |      |     |
| 40    |              | Naam               |                     | Tekstvak 1                   |                      |            | ^             |     |           |         |     |                 |   |      |     |
| 41    |              | Titelveld          |                     |                              |                      | -<br>      |               |     |           |         |     |                 |   |      |     |
| 42    |              | Max tekstle        | nate                | 0                            |                      |            |               |     |           |         |     |                 |   |      |     |
| 44    |              | Ingoschakol        | d                   | 19                           |                      | 7          |               |     |           |         |     |                 |   |      |     |
| 45    |              | Ingeschaker        | d[                  |                              |                      |            |               |     |           |         |     |                 |   |      |     |
| 40    |              | Zichtbaar          |                     | Ja                           |                      | _          |               |     |           |         |     |                 |   |      |     |
| 48    |              | Alleen-leze        | n                   | Nee                          |                      | -          |               |     |           |         |     |                 |   |      |     |
| 49    |              | Af te drukke       | en                  | Ja                           |                      | -          |               |     |           |         |     |                 |   |      |     |
| 50    |              | Tabstop            |                     | Ja                           | •                    | -          |               |     |           |         |     |                 |   |      |     |
| 52    |              | Tabvolgord         | e                   | 0                            | F                    |            |               |     |           |         |     |                 |   |      |     |
| 53    |              | Verankering        |                     | Aan pagina                   | •                    | -          | ~             |     |           |         |     |                 |   |      |     |
| 55    |              | L                  |                     |                              |                      |            |               |     |           |         |     |                 |   |      |     |
| 56    |              |                    |                     |                              |                      |            |               |     |           |         |     |                 |   |      |     |
| 57    |              |                    |                     |                              |                      |            |               |     |           |         |     |                 |   |      |     |
| 58    |              |                    |                     |                              |                      |            |               |     |           |         |     |                 |   |      |     |

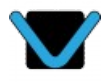

Voeg hierna zoveel velden toe als dat u nodig heeft. Hieronder ziet u een simpel voorbeeld.

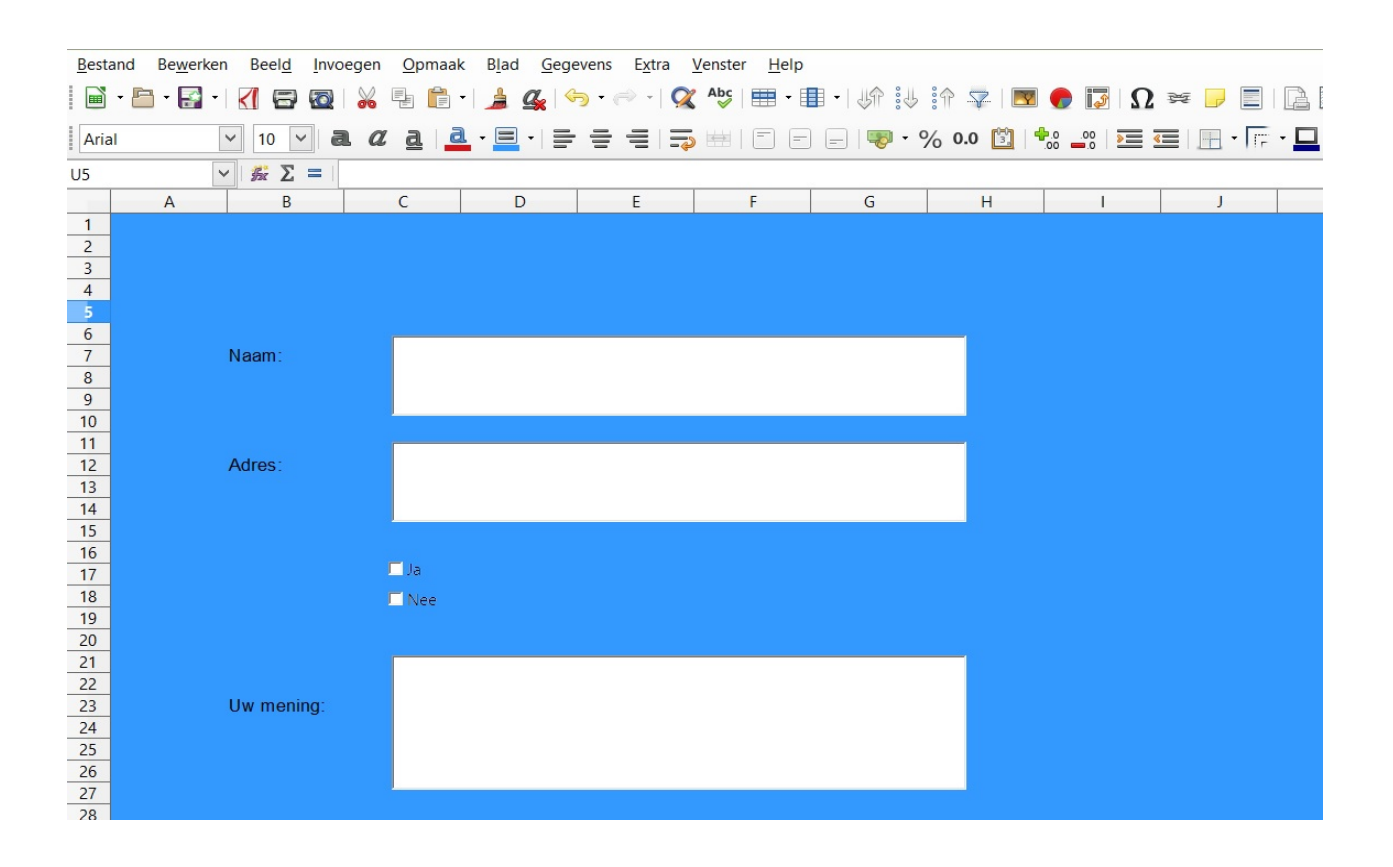

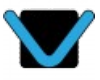

Als u klaar bent met het document, gaat u naar 'Bestand' -> 'Exporteren als PDF'. De meest gebruikte opmaak is FDF, maar u kan ook PDF, HTML of XML kiezen. Klik op 'Exporteren' en uw formulier is klaar.

| Bes              | tand Be <u>w</u> erken Beel <u>d I</u> nvo | egen   | <u>O</u> pmaak | <b>B</b> <u>l</u> ad | Gege | vens | E <u>x</u> tra | Venster  | <u>H</u> elp |   |            |      |        |            |    |          |     |  |
|------------------|--------------------------------------------|--------|----------------|----------------------|------|------|----------------|----------|--------------|---|------------|------|--------|------------|----|----------|-----|--|
|                  | Nieuw                                      | •      | ₽ <b>ĉ</b> •   | 1                    | 2 🗢  | -    | - 9            | Abc      | -            | • | A :4       | :    | 7      | 2          | 1  | Ω 🖻      | ž 🥛 |  |
|                  | Openen Ctrl+O                              |        |                |                      |      |      |                | 1 (      | = _          |   | -          | 0/ 0 | 0 1991 | <b>4</b> 0 | 00 |          |     |  |
| 2                | Extern bestand openen                      | u      |                |                      | . =  | = -  | =              | <b>9</b> |              |   | - <b>e</b> | % U  | .0 3.  | .00        | .0 | <u> </u> |     |  |
| ~                | Recent geopende documenten                 | ۱L     |                |                      |      |      |                |          |              |   |            | _    |        |            |    |          |     |  |
| ~                | Sinten                                     |        | С              | D                    |      | _    | E              | F        |              | G | 3          |      | Н      |            | 1  |          | J   |  |
|                  | Assistenten<br>Sjablonen                   | ><br>> |                |                      |      |      |                |          |              |   |            |      |        |            |    |          |     |  |
| C                | Opnieuw <u>l</u> aden<br><u>V</u> ersies   |        |                |                      |      |      |                |          |              |   |            |      |        |            |    |          |     |  |
| 8                | Opslaan Ctrl+S                             |        |                |                      |      |      |                |          |              |   |            | _    |        |            |    |          |     |  |
| 2                | Extern bestand opslaan                     |        |                |                      |      |      |                |          |              |   |            |      |        |            |    |          |     |  |
| 8                | Opslaan als Ctrl+Shift+S                   |        |                |                      |      |      |                |          |              |   |            |      |        |            |    |          |     |  |
|                  | Kopie opslaan                              |        |                |                      |      |      |                |          |              |   |            | - 25 |        |            |    |          |     |  |
|                  | Alles opsiaali                             | - 1    |                |                      |      |      |                |          |              |   |            |      |        |            |    |          |     |  |
| •                | Exporteren                                 |        |                |                      |      |      |                |          |              |   |            |      |        |            |    |          |     |  |
| M                | Exporterent als PDF                        |        |                |                      |      |      |                |          |              |   |            |      |        |            |    |          |     |  |
| 0                | Voorbeeld in webbrowser                    |        |                |                      |      |      |                |          |              |   |            |      |        |            |    |          |     |  |
| 5                | Afdrukvoorbeeld (trl+Shift+O               |        | 🗖 Ja           |                      |      |      |                |          |              |   |            |      |        |            |    |          |     |  |
| 8                | Afdrukken Ctrl+P                           |        | Nee            |                      |      |      |                |          |              |   |            |      |        |            |    |          |     |  |
| 2                | Printerinstellingen                        |        |                |                      |      |      |                |          |              |   |            |      |        |            |    |          |     |  |
|                  | Digitale handtekeningen                    | •      |                |                      |      |      |                |          |              |   |            |      |        |            |    |          |     |  |
| and and a second | Eigenschappen                              |        |                |                      |      |      |                |          |              |   |            |      |        |            |    |          |     |  |
|                  | LibreOffice afsluiten Ctrl+Q               |        |                |                      |      |      |                |          |              |   |            |      |        |            |    |          |     |  |
| 25               |                                            | _      |                |                      |      |      |                |          |              |   |            |      |        |            |    |          |     |  |
| 26               | -                                          |        |                |                      |      |      |                |          |              |   |            |      |        |            |    |          |     |  |
| 28               |                                            |        |                |                      |      |      |                |          |              |   |            |      |        |            |    |          |     |  |
|                  |                                            |        |                |                      |      |      |                |          |              |   |            |      |        |            |    |          |     |  |

<u>B</u>estand Be<u>w</u>erken Beel<u>d</u> Invoegen <u>O</u>pmaak B<u>l</u>ad <u>G</u>egevens E<u>x</u>tra <u>V</u>enster <u>H</u>elp

|       | - 🕒 - | 🛃 ·   📶 🚍 🔯   💑 🖣 🛛             | 🗎 •   🍰 🕰   🧺                    | • 🔿 •   🧟           | Abc 🖶 - 🔳                | -   Un :       | U 🕆 🖓 🛛                 | Σ 🍖 🚺 Ω        | 🗯 🦵 🔳 🗋                               | , E |
|-------|-------|---------------------------------|----------------------------------|---------------------|--------------------------|----------------|-------------------------|----------------|---------------------------------------|-----|
| Arial |       | ✓ 10 ✓ <b>a α <u>a</u></b>      | <u>a</u> · <u>≡</u> · ] <u>=</u> |                     | 5 m   E E                | -   🐺 ·        | % 0.0 🛅                 | 00 <u>0</u> 00 | •  •  •  •  •  •  •  •  •  •  •  •  • |     |
| J5    |       | $\sim$ 5 $\Sigma$ =             |                                  |                     |                          |                |                         |                |                                       | _   |
|       | A     | B C                             | D                                | E                   | F                        | G              | Н                       | 1              | J                                     |     |
| 1     |       |                                 |                                  |                     |                          |                |                         |                |                                       |     |
| 2     |       |                                 |                                  |                     |                          |                |                         |                |                                       |     |
| 3     |       |                                 |                                  | PDE opt             | ioc                      |                |                         | ×              |                                       |     |
| 4     |       |                                 |                                  | i bi opt            |                          |                |                         |                | 9                                     |     |
| 6     |       | Algemeen Beginweergave Gebrui   | ikersinterface Koppe             | lingen Beveilig     | ging Digitale ond        | ertekening     |                         |                |                                       |     |
| 7     |       | Bereik                          |                                  | Algemeen            |                          |                |                         |                |                                       |     |
| 8     |       | @ AUL                           |                                  |                     |                          | (hereiter all) |                         |                |                                       |     |
| 9     |       | Alle                            |                                  |                     | Dr (inge <u>b</u> ed ODr | -Destand)      |                         |                |                                       |     |
| 10    |       | O <u>P</u> agina's:             |                                  | Archive H           | 2DF/A-1a (ISO 19         | 005-1)         |                         |                |                                       |     |
| 11    |       | O Selectie/geselecteerd(e) blac | d(en)                            | □ <u>T</u> agged I  | PDF (voegt docur         | nentstructuur  | toe)                    |                |                                       |     |
| 12    |       | Afheeldingen                    |                                  | ✓ PDF-form          | nulier maken             |                |                         |                |                                       |     |
| 13    |       |                                 |                                  | Opmaak              | evestigen: FDI           | F 🗸            |                         |                |                                       |     |
| 15    |       | © <u>v</u> eniesvije compressie |                                  | Dubbe               | le veldnamen toe         | staan          |                         |                |                                       |     |
| 16    |       | • <u>JPEG-compressie</u>        |                                  | Exported            | r bladwijzers            | Jugan          |                         |                |                                       |     |
| 17    |       | Kwaliteit:                      | 90% 🚔                            |                     | i <u>b</u> iadwijzers    |                |                         |                |                                       |     |
| 18    |       | Verklein afbeeldingsresolutie   | 300 DPI 🗸                        |                     | exporteren               |                |                         |                |                                       |     |
| 19    |       |                                 |                                  | Ingevoeg            | de blanco pagin          | a's automatis  | sch exp <u>o</u> rteren |                |                                       |     |
| 20    |       | Watermerk                       |                                  | 🗌 <u>B</u> ekijk PD | OF na exporteren         |                |                         |                |                                       |     |
| 21    |       | Met watermerk ondertekener      | n                                | Gebruik             | XObejecten refere        | entie          |                         |                |                                       |     |
| 22    |       | Tekst:                          |                                  | _                   |                          |                |                         |                |                                       |     |
| 23    |       |                                 |                                  |                     |                          |                |                         |                |                                       |     |
| 25    |       | Liele                           |                                  |                     |                          |                | Exportorer              | Appularaz      |                                       |     |
| 26    |       | Helb                            |                                  |                     |                          |                | Exporteren              | Annuleren      |                                       |     |
| 27    |       |                                 |                                  |                     |                          |                |                         |                |                                       |     |
| 28    |       |                                 |                                  |                     |                          |                |                         |                |                                       |     |

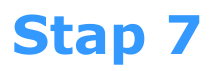

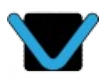

Open nu uw PDF formulier in uw favoriete reader, u kunt alle velden zien en invullen. Test dit natuurlijk ook even. Sla het formulier nadien op, sluit het en open het opnieuw. Uw formulier is nog steeds ingevuld!

| Naam:      | Karolien Compiet                      |
|------------|---------------------------------------|
| Adres:     | Hollideeweg 5 - 5725 BH Asten-Heusden |
|            | ⊠ Ja<br>□ Nee                         |
| Uw mening: | Het is helemaal geweldig!             |
|            |                                       |

### Tot slot

Als alles goed is gegaan, dan weet u nu hoe u zelf een invulbaar PDF moet maken. Mocht het toch nog niet helemaal lukken, of heeft u hier een vraag over, neem dan gerust contact op!

Contact opnemen kan via info@venefica.nl of 06 42 25 76 90.

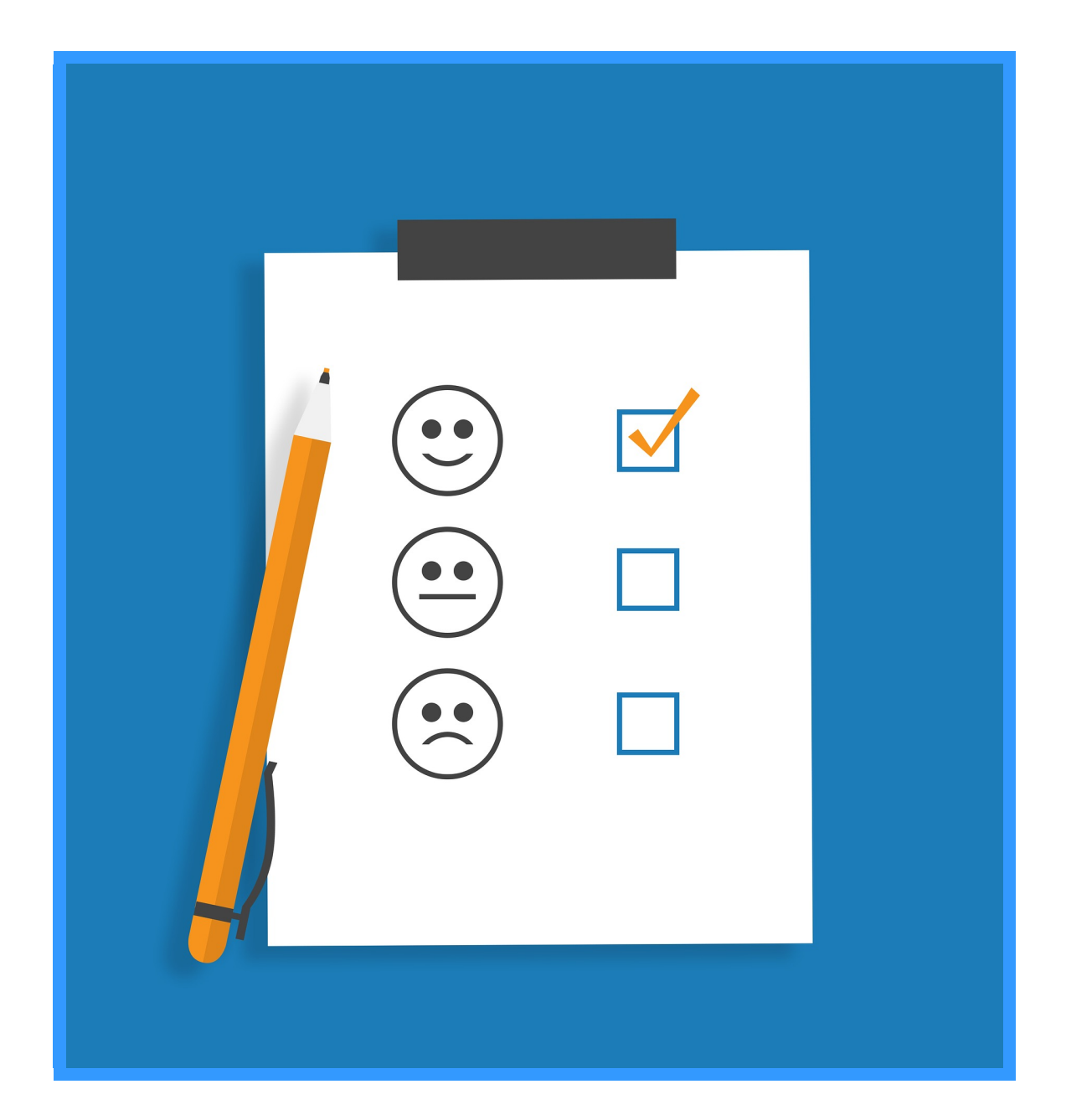